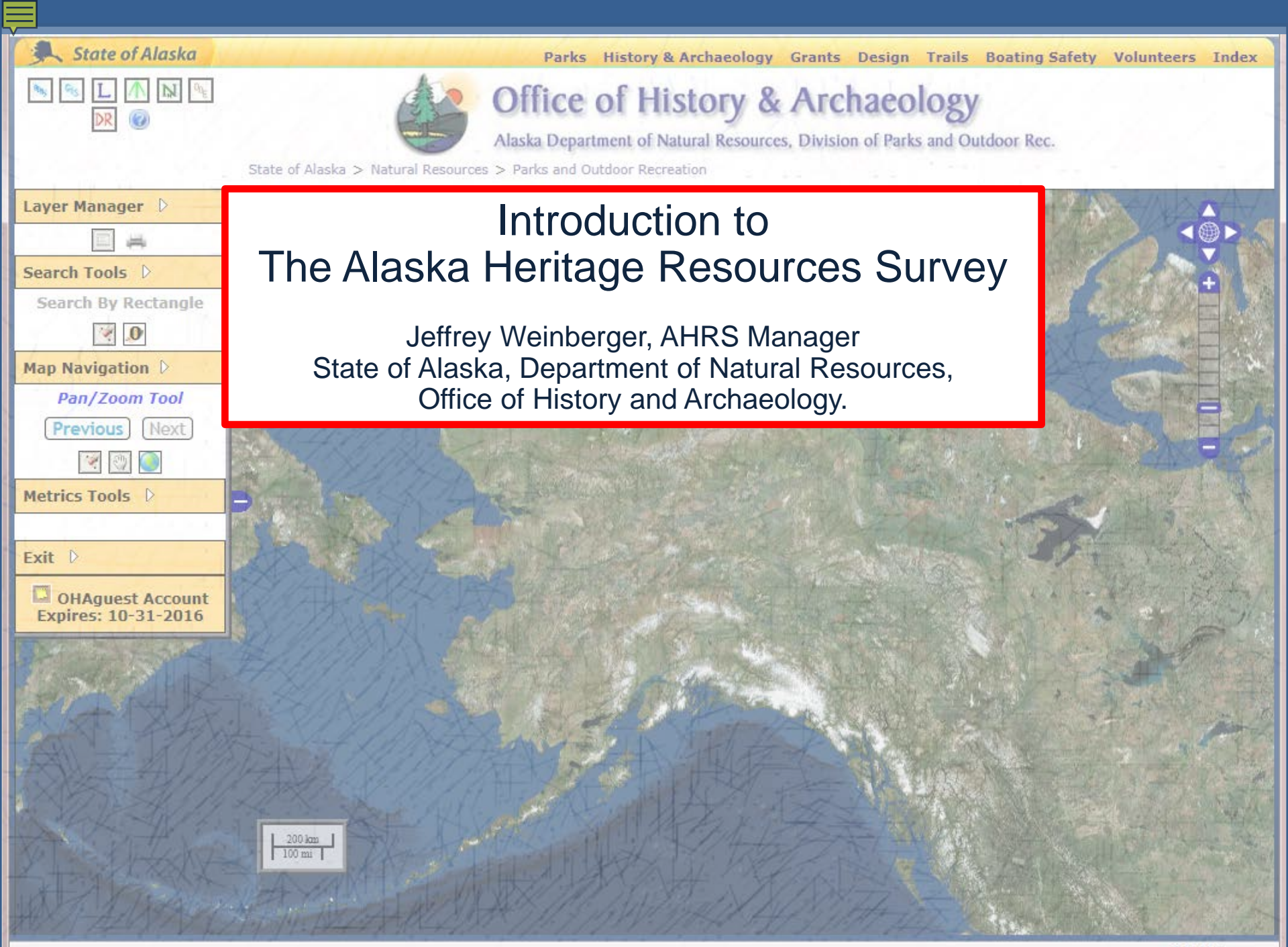

### What is the Alaska Heritage Resources Survey (AHRS)?

**The AHRS is a Data Repository:** It is the State of Alaska data repository of all reported cultural resources, from prehistoric to modern, and some paleontological sites.

- The purpose of the AHRS is to be the central repository for all Alaska's cultural resources information. To that end, <u>we strongly encourage all possible cultural resources</u>, and all projects that might affect them, be reported to the OHA.
- One important function of the AHRS is to provide that information for potential research, development of historic contexts, and for project-planning purposes.

**The AHRS is Dynamic**: Since cultural resources surveys are continually being conducted, the AHRS is continually being updated with both new and revised information. In addition, legacy data collected at OHA is continually being added (older reports, grey literature, files, microfiche, photos and slides, etc).

 Only a relatively small percentage of the State of Alaska has been surveyed for cultural resources, and even areas that have been surveyed in the past are resurveyed again over time.

Access to the AHRS is Restricted by Law: Authorized users are those people who have a demonstrated need for the information, apply for access to the AHRS, and are approved by OHA staff. Approved users include representatives of federal, state, or local governments on official business; researchers engaged in scientific research; individuals or representatives of organizations conducting Cultural Resource Management (CRM) investigations.

### Why Does the Alaska Heritage Resources Survey Exist?

**National Historic Preservation Act of 1966** (as amended): Establishment of protocols to protect historic properties from potentially unnecessary destruction or alteration caused by projects using federal money, on federal land, needing a federal permit, etc.

• Established State Historic Preservation Officer for each State.

Alaska Statute 41.35: Alaska Historic Preservation Act " (AS 41.35.010) It is the policy of the state to preserve and protect the historic, prehistoric, and archeological resources of Alaska from loss, desecration, and destruction so that the scientific, historic, and cultural heritage embodied in these resources may pass undiminished to future generations. To this end, the legislature finds and declares that the historic, prehistoric, and archeological resources of the state are properly the subject of concerted and coordinated efforts exercised on behalf of the general welfare of the public in order that these resources may be located, preserved, studied, exhibited, and evaluated."

**Department of Natural Resources, Office of History and Archaeology:** Staff maintain the AHRS and have overseen its development from paper records to the current electronic format.

## What are AHRS numbers?

- All new cultural resources reported to OHA are assigned unique AHRS numbers.
  - AHRS numbers are based on USGS 1:250,000 scale quadrangle maps, using consecutive numbers per quad map to denote sites as they were reported to us. For example JUN-00099 is the 99<sup>th</sup> site reported within the Juneau USGS Quad.

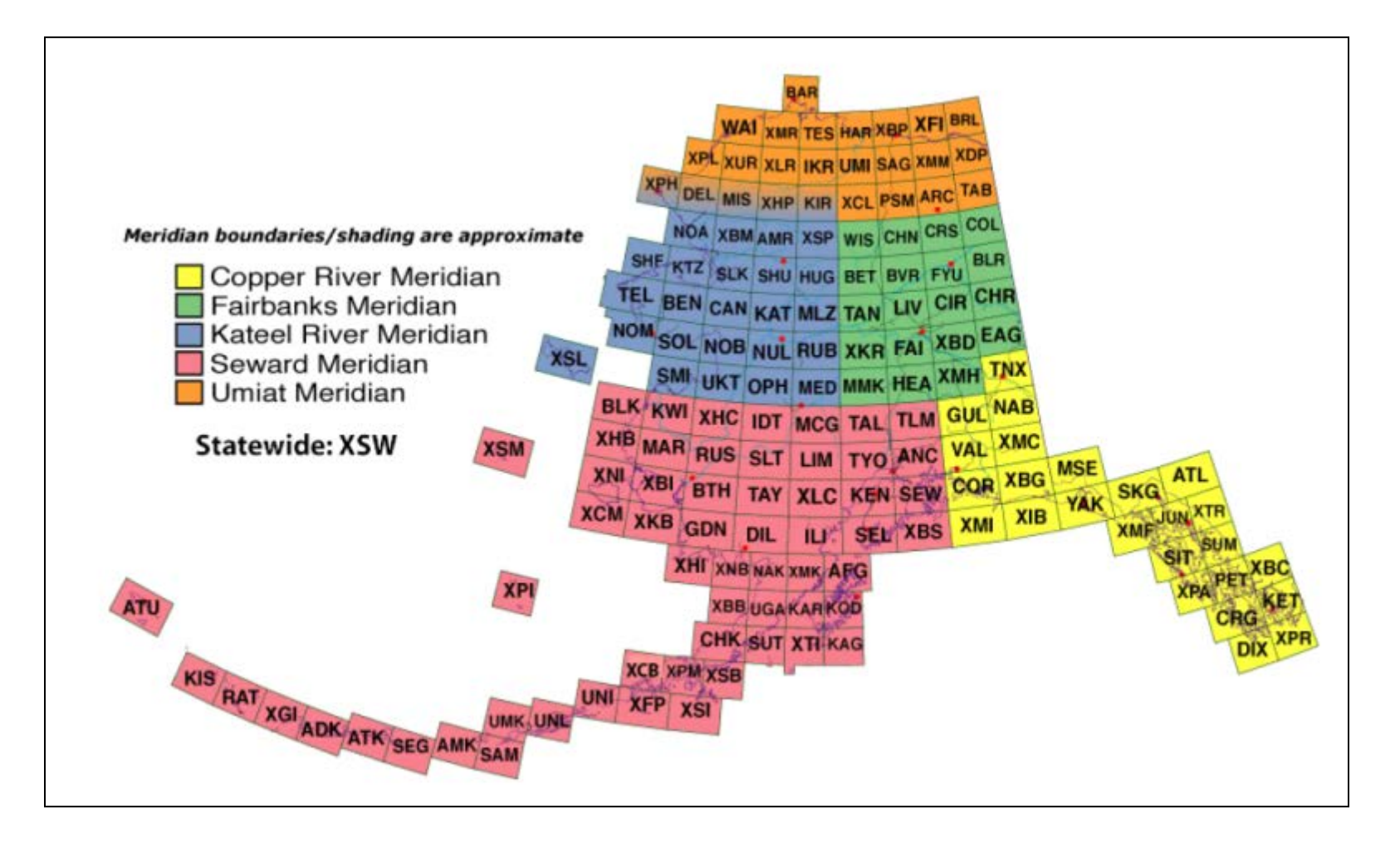

### Does having an AHRS number imply National Register of Historic Places (NRHP) Eligibility?

• No, the AHRS is an inventory of cultural resources, both eligible and not eligible, and those that have not been considered for the NRHP to date.

## Then why get an AHRS number for my cultural resource?

- So that a wider group of people know that it is a cultural resource, important to the heritage of Alaska.. Other people unfamiliar with your work might not know that your building or site is a cultural resource and won't plan around or mitigate effects to the resource when planning or conducting their projects.
- An AHRS number is required by OHA before an property can be evaluated for the NHRP through a Determination of Eligibility.

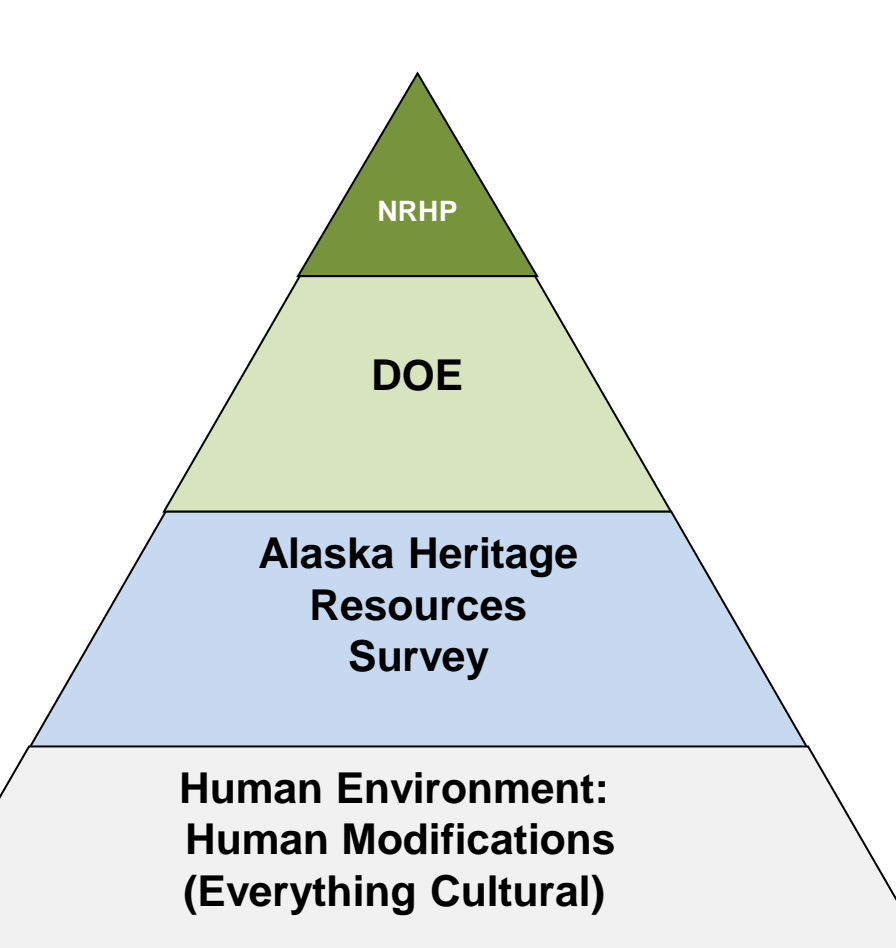

## How to I Gain Access to the AHRS?

search

| Alaska Depai | rtment of Natural Kes | sources       |  |
|--------------|-----------------------|---------------|--|
| Office       | of History            | & Archaeology |  |

Home Programs Technical Assistance OHA News About Us Frequently Used

### Alaska State Parks > History and Archaeology > AHRS

State of Alaska

### Alaska Heritage Resources Survey

The Alaska Heritage Resources Survey (AHS) is a data repository with information on over 45.000 reported outural resources (archeological sites, buildings, structures, objects or loadinos, etc.), from prehistoric to modern, and some paleontological sites within the State of Alaska. This data repository is restricted by state law to prevent unauthorized use and to protect identified outural maximum and the structure of the Alaska Department of Natural Resources, Office of History and Archeology (OHA) staff and the electronic version of the AHRS is part of OHA's Integrated Buildines Subid (BS).

The goal of the AHRS is to be the long-term, central data repository for all of Alaska's outural resources information and be provide the information for potential research, development of historic contexts, and for project-planning purposes. Federal and state agencies, private companies, and professional consultants are encoursed to use the inventory when a proposed project involves. State or Federal land, jurisdiction, funding, permits, or other authorizations. These types of projects are index states and the state of the under the Alaska Historic Presenation Act (AHPA) (AS. 4136.070) or Section 100 of the National Historic Preservation Act (30 CFR 800), identifying can help guide permitting and construction decisions, prevent unnecessary destruction of nonremenable resources, and avide possible project delays.

To date, only a portion of the entire state has been surveyed for cultural resource and the AHRS is continuely being update with both new and revised information. We attorney encources at <u>Lossship</u> cultural resources, and all anoiests that might affect them, be reported to the OHA. Not reporting cultural resources compromise the inclusive scope of the distabase. This affects project managers and plannes, who link obe able to fully consider potential impacts of huture development through AHRS research. While listing on the AHRS does not, in and of latef, provide any sort of protection, knowing where cultural resources are and what they may contain allows project planness to make informed decisions. Note that the absence of cultural resources within AHRS in a particular area on the AHRS magers on the distabase cultural materiation has never been investigated.

The AHRS began as a map-based system that used USOS topographic maps at 1:250,000 and 1:03,300 (\* = 1005 Cast 1:250,000 and outrual resource is given an individual AHRS bite number consisting of a three-tetre designation (thgraph) relating to teUSOS quadrangle mag on which the outrual resource is tocated, followed by a unique sequential number which that quadrangle (a. 517-0001) is the AHRS number for the tash outrual resource is decided within that quadrangle (a. 517-0001) is the AHRS number for the tash outrual resource is consistent of the task of the outrual resource in the quadrangle. The task of the task of the task of the outrual resource is the quadrangle. The task of the task of the task of the quadrangle. The task of the task of the

Long linear cultural resources (roads, trails, railroads, pipelines, etc.) and large cultural resources (e.g., archaeological or historic mining districts) hist spar multiple quadragies may have more than one AHRS number designation (altestato nee prequedragne) and, timus, more than one AHRS record. These assigned AHRS numbers are related in the records and are usually associated by a common name.

### Who has access to the AHRS?

cultural context

Access to the AHRS is restricted under the federal Freedom of Information Act (PL 99-554) National Historic Preservation Act (PL 99-855, 54 U.S.C. 300101), and the Archaeological Resources Protection Act (PL 96-96). AHRS restrictions are also supported by Alaska state law AS 40.25.110 and Alaska State Parks Policy and Procedure No. 50200.

Authorized users are hose people who have a demonstrated need for the information, spoly for access to the AHRS, and are approved by OHA staff, Approved users include representatives of feeds), tatle, or incell governments on official business; researchers angaged in solentific researchers representatives of organizations conducting Cultural Resource Management (CRM) investigations; or other potential users determined by the AHRS Manager and/or State Hatton Presentation Officer as heiming a legitimate need for access. Its highly recommended that any individual using the AHRS database and mapper have the appropriate background in CRM instruct preservation, or constit with an individual(s) with the appropriate background, to proprint interpret database information. Just looking at the AHRS Mapper or database is never sufficient to fully evaluate the potential effects of a project on outural resources under either the AHR or Section 100.

For more information on how to obtain access, please see AHRS Policies and Guidelines.

#### Does having an AHRS number imply eligibility for inclusion on the National Register of Historic Places?

Eligibility for listing on the National Register of Historic Places is not a consideration when assigning AHRS numbers. The AHRS inventory is part of the State of Alaska's outural resources data repository and a research tool. For more information on the National Register of Historic Places, the orderia for inclusion and relevant publications places with the <u>National Register of Historic Places areas of the National Privil Reviste</u>.

### What types of cultural resources get an AHRS number?

The AHRS inventory includes buildings, objects, structures, archeelogipal and historis sites, some paleentologipal sites, darintis, shippwecks, travel ways, tratidional cultural properties, landscapes, and other places of cultural involutione. Most cultural resources on the inventory are over 50 years oi), but haits neither a requirement nor justification on its own for inclusion in the AHRS. Cultural resources listed in the AHRS should contribute to our understanding of Alsaks's prehistoria of historia cultural heritage and should be important in some manor to be considered a cultural resource.

Cultural resource "sites" (spatial locations of cultural resources) must be have location data (NAD83; Lat/Long required: shape files preferred for line/polygon boundaries) and should have physical evidence. The general provisions below are to help determine if a potential cultural resource needs an AHRS number.

All archaeologial sites, buildings, structures, objects or locations [other than Culturally Modified Trees (CMTs)] that induste prohistoric or historic use or occupation and the structures, objects or locations [other than Culturally Modified Trees (CMTs)] that induste, function, possible eligibility for industoin in the http://dnr.alaska.gov/p arks/oha/ahrs/ahrs.htm
 http://dnr.alaska.gov/p arks/oha/ahrs/ahrs.htm

 00
 AHRS Quick Links

 ).
 Folicies and Guidelines

 14
 Berg Agreement Forms

 05
 States for Gaining Access

 18
 Istin Site Card Form

 AHRS Excels
 Historic Flatories

 11
 Issues for Gaining Access

 11
 Issues for Gaining Access

 11
 Issues for Gaining Access

 12
 Issuessing and Historic Flatores

 13
 Becuests a new AHRS Number

 14
 Resuests a new AHRS Number

myAlaska My Government Resident Business in Alaska Visiting Alaska State Employees

AHRS PORTAL

### AHRS Quick Links

Policies and Guidelines User Agreement Forms Steps for Gaining Access Blank Site Card Form AHRS Portal National Register of Historic Places Inadvertent Discovery of Human Remains Request a new AHRS Number Paleontological Sites

## AHRS forms and documents are located here.

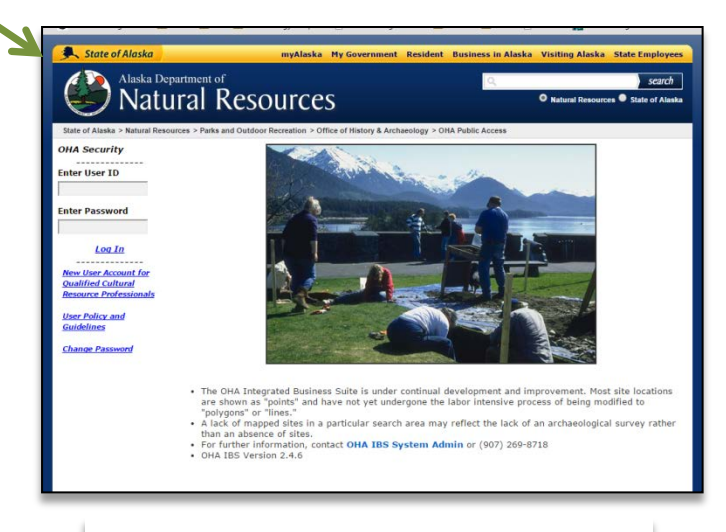

http://dnr.alaska.gov/ohasecurity/portal

# Common Modules

| Office of History & Archaeology<br>Alaska Department of Natural Resources, Division of Parks and Outdoor Rec.<br>State of Alaska > Natural Resources > Parks and Outdoor Recreation                                                                                                   |
|----------------------------------------------------------------------------------------------------|
| OHA Integrated Business Suite (IBS) Portal                                                                                                    |
| Welcome OHAguest Account                                                                                                    |
| Default<br>Disabled       Available Work Modules <ul> <li>AHRS Mapper</li> <li>Alaska Heritage Resources Survey</li> <li>AHRS References</li> <li>National Register Nominations</li> <li>Determinations of Eligibility (DOE)</li> <li>Surveys</li> <li>Document Repository</li> </ul> |
|                                                                                                    |

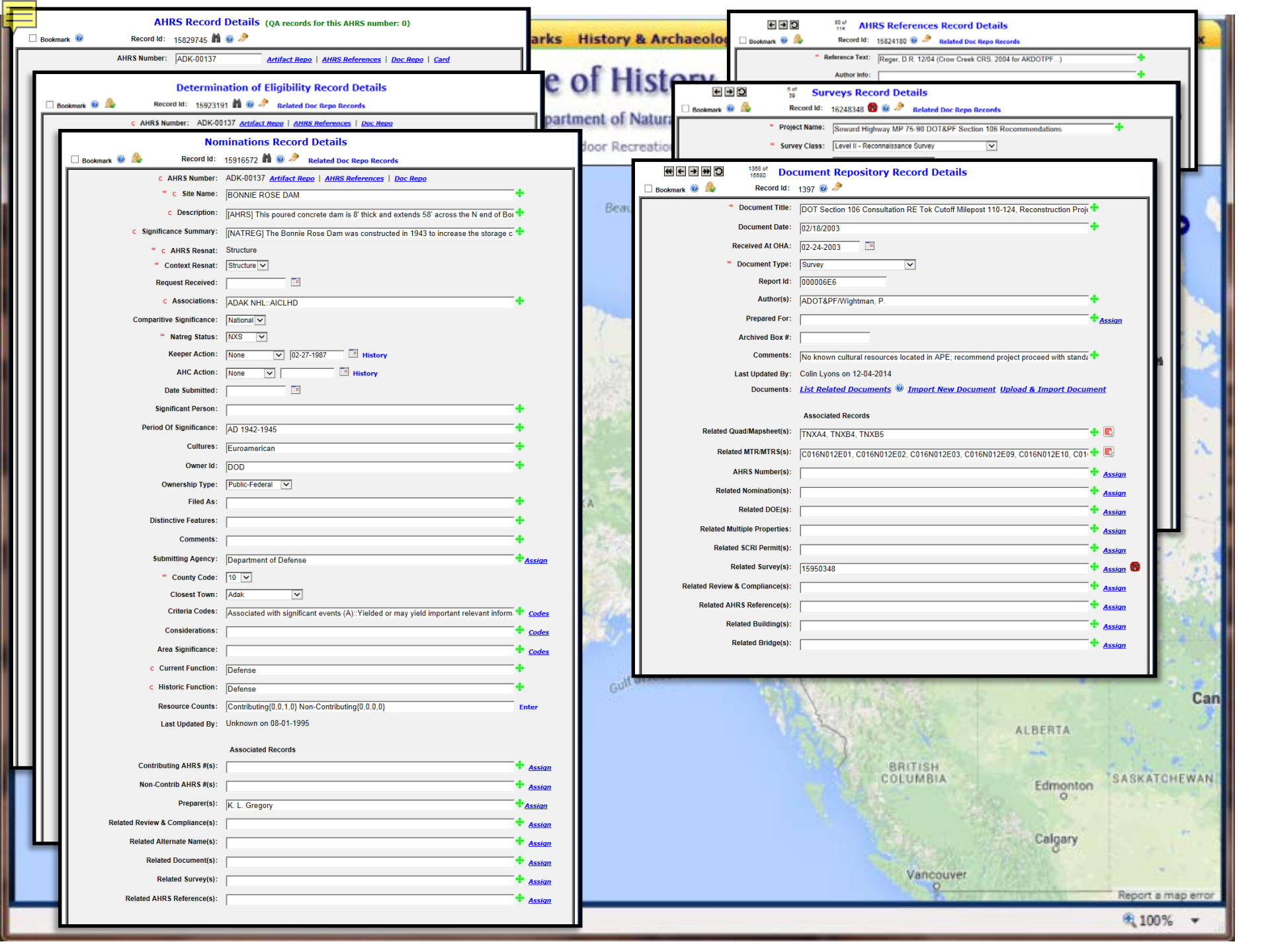

# Common Modules

| Office of History & Archaeology<br>Alaska Department of Natural Resources, Division of Parks and Outdoor Rec.<br>State of Alaska > Natural Resources > Parks and Outdoor Recreation                                                                                                    |
|----------------------------------------------------------------------------------------------------|
| OHA Integrated Business Suite (IBS) Portal                                                                                                    |
| Welcome OHAguest Account                                                                                                    |
| Default       • Available Work Modules         • AHRS Mapper       • Alaska Heritage Resources Survey         • Alaska Heritage Resources Survey       • AHRS References         • National Register Nominations       • Determinations of Eligibility (DOE)         • Surveys       • Document Repository |
|                                                                                                    |

## AHRS Mapper - Overview

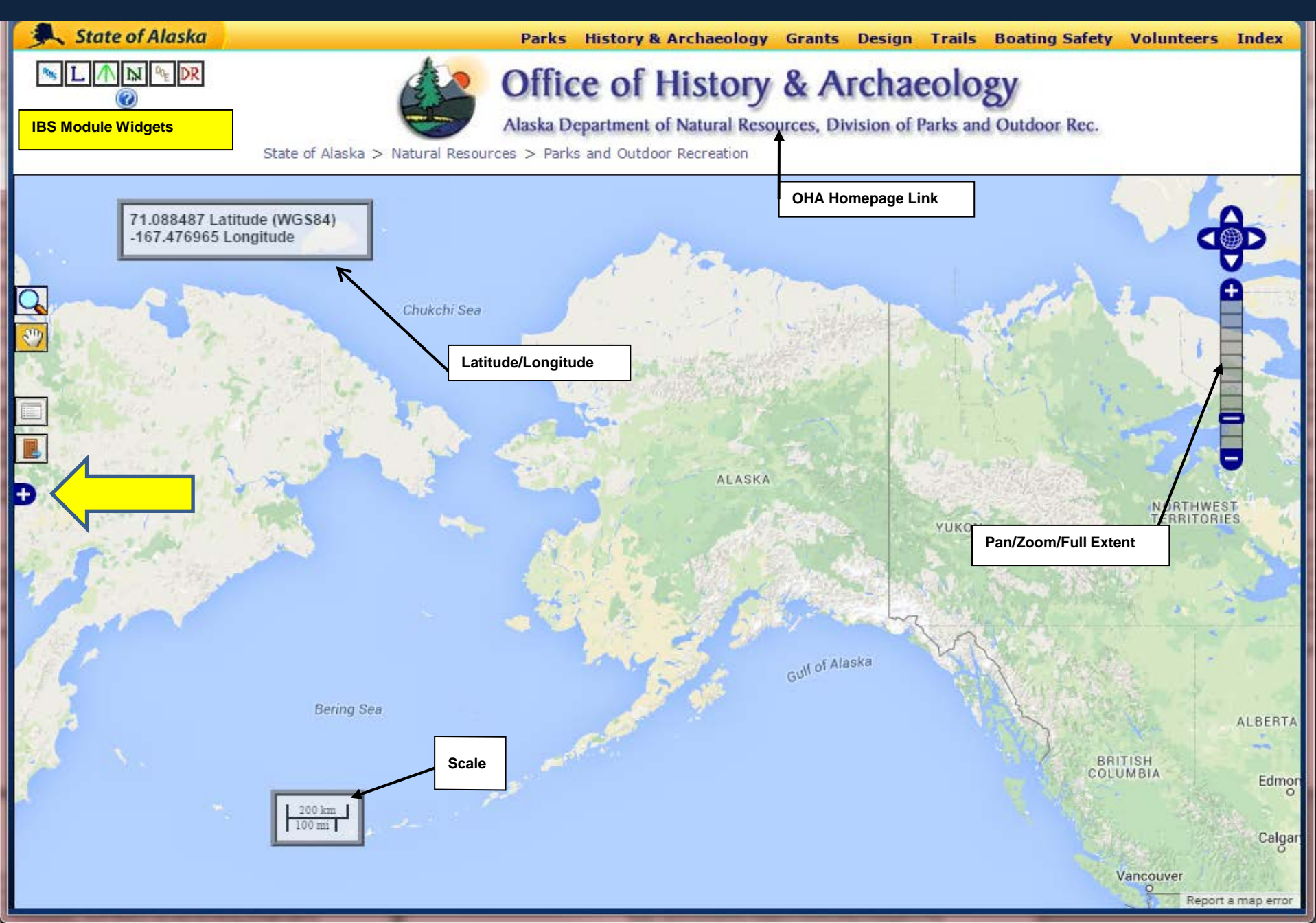

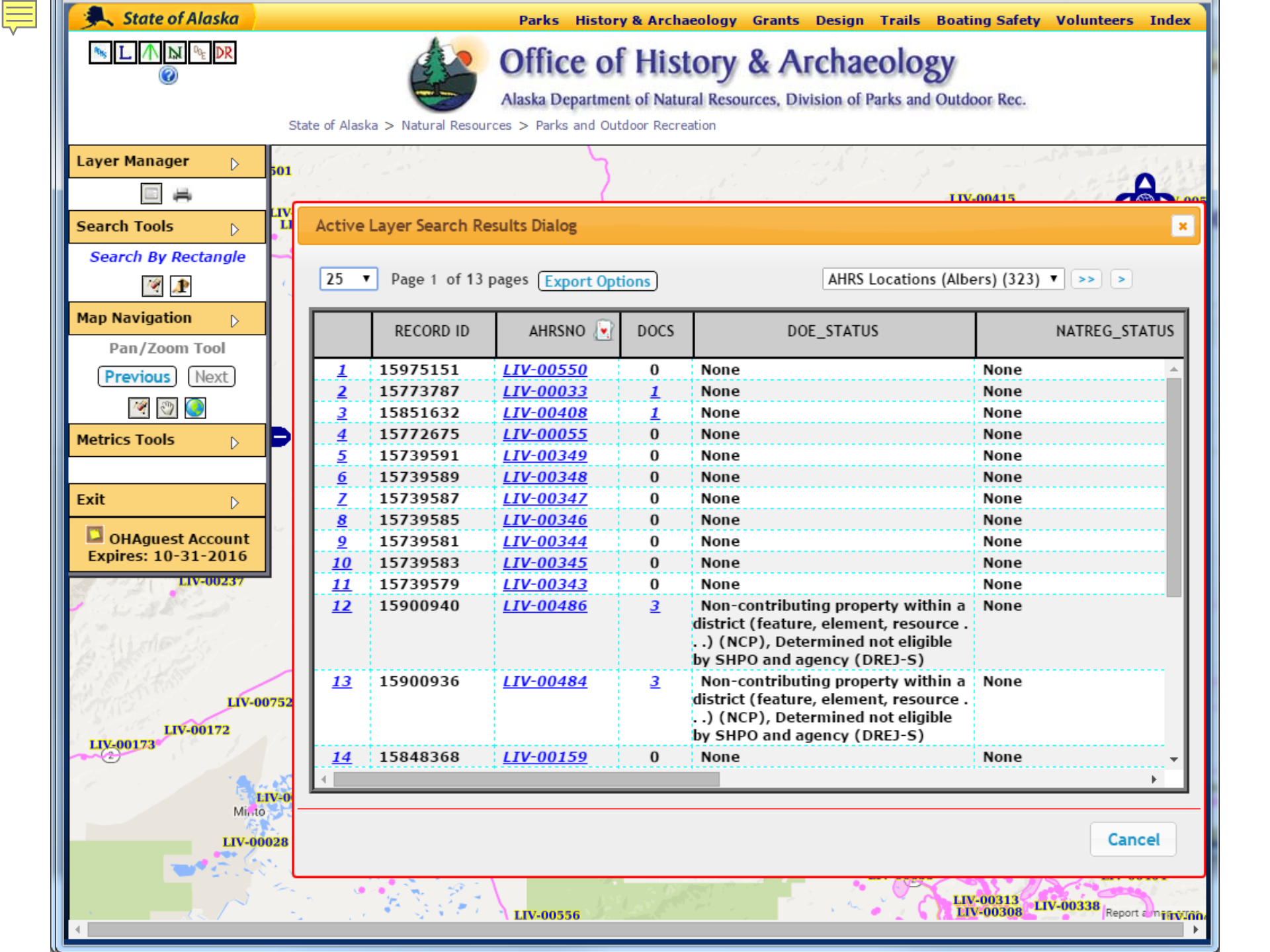

# Common Modules

| 🔍 State of Alaska                       | Parks History & Archaeology Grants Design Trails Boating Safety Volunteers Index                                                                                                    |
|-----------------------------------------|----------------------------------------------------------------------------------------------------|
|                                         | Office of History & Archaeology<br>Alaska Department of Natural Resources, Division of Parks and Outdoor Rec.<br>State of Alaska > Natural Resources > Parks and Outdoor Recreation                                                        |
| OHA Portal 🛛 🔞                          | OHA Integrated Business Suite (IBS) Portal                                                                                                    |
| Log Out Ø                               | Welcome OHAguest Account                                                                                                    |
| OHAguest Account<br>Expires: 10-31-2016 | Default<br>Disabled • Available Work Modules<br>• AHRS Mapper<br>• Alaska Heritage Resources Survey<br>• AHRS References<br>• National Register Nominations<br>• Determinations of Eligibility (DOE)<br>• Surveys<br>• Document Repository |

## BS Modules Search Interface – AHRS Module

Æ

0

| 🔍 State of Alaska                                                                                                    | Parks History & Archaeology Grants Design Trails Boating Safety Volunteers Index                                                                                                    |  |
|----------------------------------------------------------------------------------------------------|----------------------------------------------------------------------------------------------------|--|
| Solution (1) Solution (1) So | ] Office of History & Archaeology<br>Alaska Department of Natural Resources, Division of Parks and Outdoor Rec.<br>State of Alaska > Natural Resources > Parks and Outdoor Recreation                                                                                                    |  |
| AHRS 🔞                                                                                                    | AHRS Search @ Last <u>10 20 50</u>                                                                                                    |  |
| OHA Portal ©<br>Log Out ©<br><br>Search ©<br>Run Search ©<br>Clear ©<br><br>Artifact Repo ©<br>BIA Numbers ©                                                                                                    | Search By:<br>Order Search Results By:       AHRS Number       Image: Control of Control of |  |

## Step by Step Search Instructions – AHRS Module

|            | 👹 OHA - AHRS                           |                                                                                                    | AHRS Number                    | : ANC-00112 Artifact Re                                       | oo   AHRS References   Doc Repo   Card                         |                   |
|------------|----------------------------------------|----------------------------------------------------------------------------------------------------|--------------------------------|---------------------------------------------------------------|----------------------------------------------------------------|-------------------|
|            | ← → C fi @ht                           | tps://dnr.alaska.gov/ohasecurity/portal                                                                                                    | * C Site Name                  | BAINBOW CREEK SLUICE BOX                                      |                                                                | +                 |
| - 1        | 🔛 Apps 👹 Alaska Heritag                | e Res 📋 AHRS 📋 GIS 📋 Archaeology sampin 🕒 National Register of 🍈 SHPO's 🍈 MISC 🛛 » 📋 Other bookmarks                                                                                                    | C Description                  | This was an Oly 400 late stabilize have the                   | ture estadio Delabora Oracla dalla estadore da 2020 estadore d |                   |
| - 1        | State of Alacka                        | Parks History & Archaeology Grants Design Trails Boating Safety Volunteers Index                                                                                                    | C Description                  | <ul> <li>Inis was an 8 x 10 intact sluice box that</li> </ul> | at was noted in Rainbow Creek during a 1976 survey. I          |                   |
|            |                                        |                                                                                                    | C Significance Summary         |                                                               |                                                                | Ŧ                 |
|            |                                        | haeology                                                                                                    | C Abbreviations                | :                                                             |                                                                | <b>+</b>          |
|            |                                        | Choose your search parameter on of Parks and Outdoor Rec.                                                                                                    | * C AHRS Resnat                | Structure V Bridge Info                                       |                                                                |                   |
|            |                                        |                                                                                                    | Resource Description           | Mining, Gold, Sluice box                                      |                                                                | +                 |
|            | AHRS @                                 | AHRS Search @ Last 10 20 50                                                                                                    | * Card Status                  | : Complete                                                    |                                                                |                   |
|            |                                        |                                                                                                    | * Condition Code: To           | tally destroyed (B2)                                          |                                                                |                   |
|            | OHA Portal W<br>Log Out W              | Search By: AHRS Number v W                                                                                                    | Location Info                  | : Located within Rainbow Creek at the c                       |                                                                | •                 |
|            |                                        | Order Search Results By: AHRS Number (optional)                                                                                                    | Site Area                      | · 0.25                                                        | Soarch                                                         |                   |
|            | Search @                               | Site Name<br>Search For Matching Records                                                                                                    | * Course Delichility           | Defectional seconds and field studie                          | Search                                                         |                   |
|            | <u>Clear</u>                           | Is One Of T Abbreviations                                                                                                    | * Location Baliability         | I continue evant and site evintence verified (4)              |                                                                |                   |
|            | A-1/4                                  | AHRS Resnat                                                                                                    | Cultures                       | : Excention exact and she existence vermed (1)                | parameters                                                     |                   |
|            | BIA Numbers                            | Card Status                                                                                                    |                                | Euroamerican                                                  |                                                                | 0                 |
|            |                                        | Add to Ouery Run Se Location Info                                                                                                    | Owner Info                     | •                                                             | match the fields                                               | •                 |
|            |                                        | NOTE: Come cause to stude have a fuel de la la superior de la la la superior de la la la superior de la la superior de la la superior de la la superior de la superior de l | Assigned To                    | :                                                             | materi tile nelus                                              |                   |
|            |                                        | Location Reliability                                                                                                    | * Date Issued                  | : 07-27-1976                                                  | in the module                                                  |                   |
|            |                                        | Cuttours<br>Owner Info                                                                                                    | Destruct Codes                 | Removed                                                       | In the module                                                  | Codes             |
|            |                                        | Assigned To<br>Date Issued                                                                                                    | Destruct Year                  | :                                                             |                                                                |                   |
|            |                                        | Destruct Codes                                                                                                    | Associated Dates               | : Unknown                                                     | record.                                                        |                   |
|            | OHAguest                               | Destruct Later                                                                                                    | Period Codes                   | Historic                                                      |                                                                | Codes             |
|            | Expires: 10-31-2016                    |                                                                                                    | C. Current Function            | :                                                             |                                                                | the contract      |
|            |                                        |                                                                                                    | a Ulataria Erration            |                                                               |                                                                | + codes           |
|            | State of Alaska                        | Danka Mishaw & Archaelan, County Design Table Berting Safety                                                                                                    | C Historic Function            | ·                                                             |                                                                | T Codes           |
| 7          | State of Anasha                        | Parks Instory & Archaeology draits Design Traits Dualing Safety                                                                                                    | Other Number(s)                |                                                               |                                                                |                   |
| Rong       | L A N PE DR                            | A Office of History & Archaeology                                                                                                    | Last Updated By                | ; Jo Antonson on U3-1U-2UU9                                   |                                                                |                   |
|            |                                        | office of History & Archaeology                                                                                                    |                                | Associated Records (changes to assoc                          | ated cross references bynass workflow)                         |                   |
|            |                                        | Alaska Department of Natural Resources Division of Parks and Outdoor Reg                                                                                                    | Parent Assoc AHRS #(s)         | :                                                             | acou cross references bypass werking wy                        | +                 |
|            |                                        |                                                                                                    |                                |                                                               |                                                                |                   |
|            |                                        | State of Alaska > Natural Resources > Parks and Outdoor Recreation                                                                                                    | Child Assoc ARKS #(s)          | •                                                             |                                                                | • <u>Assiqn</u>   |
|            | . (6                                   | AHDS Search @ Last 10 20 50                                                                                                    | Related SCRI Permit(s)         |                                                               |                                                                | 🕈 <u>Assiqn</u>   |
| АПК        |                                        |                                                                                                    | Related Survey(s)              | : 16274454                                                    |                                                                | 💠 <u>Assiqn</u> 🚯 |
| -          | lortal (                               | Canada Dura AUDE Number                                                                                                    | Related Review & Compliance(s) | :                                                             |                                                                | 🕈 Assign          |
|            | ut (                                   | Search By: Anks Number                                                                                                    | Related AHRS Reference(s)      | Reger D.R. and J.M. Antonson 1977:IV                          | Lme                                                            | + Accian          |
| LOU O      | <u>ur</u> (6                           | Order Search Results By: AHRS Number 🗸 Ascending 🗸 (option                                                                                                    | nal)                           | · · · ·                                                       |                                                                | <b>4</b>          |
| -          | ь <i>(</i>                             |                                                                                                    |                                |                                                               |                                                                | • <u>Assiqn</u>   |
| Due        | General (                              | Search For Matching Description V Opening parentheses (entional)                                                                                                    | Related Alternate Name(s)      | •                                                             |                                                                | • <u>Assiqn</u>   |
| Clas       | - G                                    | Search of Matching Records                                                                                                    | Related Document(s)            | Seward Highway MP 105-107, Windy C                            | corner Safety Improvements, Project No. NH-0A3-1(34)           | 🕈 <u>Assiqn</u>   |
| ciea       | <u> </u>                               | Is One Of 🗸 🕂                                                                                                    | Artifact Repository            | :                                                             |                                                                | 💠 Add/Delete      |
| <br>Artifa | rt Peno                                | Closing parentheses (optional)                                                                                                    | BIA Numbers                    | :                                                             |                                                                | + Add/Delete      |
| RTA N      | umhers                                 | closing parenticeses (optional)                                                                                                    |                                |                                                               |                                                                | ,                 |
|            |                                        |                                                                                                    |                                |                                                               |                                                                |                   |
| า          |                                        | Add to Query Run Search Cancel Executing Query                                                                                                    |                                |                                                               |                                                                |                   |
| Z          |                                        |                                                                                                    | ll ine                         | e search instruction                                          | ons are the same for                                           |                   |
|            |                                        | Some search parameter fields have a <b>neip</b> icon I next to it; please read it; it n                                                                                                    | gnt neip:                      |                                                               |                                                                |                   |
|            |                                        |                                                                                                    | ll eve                         | ry module, but t                                              | he search parameters                                           |                   |
| A          | Add information that you are searching |                                                                                                    |                                | , , , , , , , , , , , , , , , , , , , ,                       |                                                                |                   |
| b۱         | here Then                              | hit enter or "Add to <b>2</b> Rull                                                                                                    | III (red                       | cord fields) will b                                           | e different. You can                                           |                   |
|            | , herei men                            | Search                                                                                                    |                                |                                                               |                                                                |                   |
| Q          | uery"                                  |                                                                                                    | III "Ad                        | ld to Query" as m                                             | nany parameters as vo                                          | bu 📘              |
|            |                                        |                                                                                                    |                                |                                                               |                                                                |                   |
| OHAquest   |                                        |                                                                                                    | III like                       | . but note that the                                           | ne results will be                                             |                   |
|            | Account                                |                                                                                                    |                                | inc, such occurre results will se                             |                                                                |                   |
| Acco       | ount                                   |                                                                                                    |                                |                                                               |                                                                |                   |
| Acco<br>E) | ount<br>pires: 10-31-2016              |                                                                                                    | ll con                         | strained by the r                                             | parameters you sent                                            |                   |

## Search Results Page – AHRS Module

| State of Alaska     | Parks History & Archaeology Grants Design Trails Boating Safety Volunteers Index                                                                                                    |
|---------------------|----------------------------------------------------------------------------------------------------|
| <u>∾ L M ⋈ ∾ DR</u> | Office of History & Archaeology<br>Alaska Department of Natural Resources, Division of Parks and Outdoor Rec.<br>State of Alaska > Natural Resources > Parks and Outdoor Recreation                                                                                                    |
|                     | AHRS Search Results @                                                                                                    |
| ARKS 🔮              | AHRS Found 216 records: 😁 50 🔻 Export Options                                                                                                    |
| <u>OHA Portal</u>   |                                                                                                    |
| Log Out             | Record Id AHRS # 💽 Site Name (required)                                                                                                    |
| <u>Search Again</u> | 15856642 ANC-01307 REMPEL STREET HOUSE 1                                                                                                    |
| Print Reports       | 15901085 ANC-01308 REMPEL STREET HOUSE 2                                                                                                    |
| Artifact Repo       | 15856646 ANC-01309 REMPEL ST OHA Data Export Options                                                                                                    |
| BIA Numbers         | 15901156 ANC-01310 REMPEL ST                                                                                                    |
|                     | 15854117 ANC-01311 REMPEL ST                                                                                                    |
|                     | 15854450 ANC-01312 REMPEL ST Spatial Export w/o Attributes Centroids Only <u>Details</u>                                                                                                    |
|                     | 15901160 ANC-01313 REMPEL ST AHRS Projected Spatial Data:  Details                                                                                                    |
|                     | 15856140 ANC-01314 REMPEL ST Spatial Export with Attributes Details                                                                                                    |
|                     | 15901453 ANC-01315 REMPEL ST                                                                                                    |
|                     | 15901457 ANC-01316 REMPEL ST AHRS Module Attribute Data:                                                                                                    |
|                     | 15854409 ANC-01340 HICKS CRE<br>Enter the export file name: AhrsDefault                                                                                                    |
|                     | 1603/823     ANC-03/21     1941     O'MAI     Datum/Projection:     Nad 83 Lat/Long     V       1603/823     ANC-03/21     1941     O'MAI     Datum/Projection:     Nad 83 Lat/Long     V       1603/823     ANC-03/21     1941     O'MAI     Datum/Projection:     Nad 83 Lat/Long     V       1603/823     ANC-03/21     1941     O'MAI     Datum/Projection:     Nad 83 Lat/Long     V |
|                     | 16037824 ANC-03722 2940 0 MA<br>Export Results                                                                                                    |
|                     | 16037825 ANC-03723 10901 HAN<br>16037826 ANC-02724 2500 O'MAI Note: Downloading the extract removes it from the server.                                                                                                    |
|                     | 16037820 ANC-03724 3300 0 MA                                                                                                    |
|                     | 16037828 ANC-03726 3840 O'MALLEY BOAD                                                                                                    |
|                     | 16037829 ANC-03727 10721 WHIMBRELL DRIVE                                                                                                    |
| OHAquest            | 16037830 ANC-03728 4600 O'MALLEY ROAD                                                                                                    |
| Account             | 16037831 ANC-03729 4700 O'MALLEY ROAD                                                                                                    |
| Expires: 10-31-2016 |                                                                                                    |

## The AHRS Site Card

ADK-00137

Point

### Alaska Heritage Resources Survey

Alaska Office of History and Archaeology

For information contact the Alaska Office of History and Archaeology at (907) 269-8721 Compiled: Wed Feb 19 10:25:22 AKST 2014

### This document contains restricted information. Unauthorized circulation is prohibited by law!

AHRS Number: Acreage: Resource Shape: Point Representation:

ADAK C-3 (ADKC3) Mapsheet(s): Date Issued: 08-05-1996 MTRS(s): S096S195W27 Location Approximate: No Lat: 51.82361921, Long: -176.67191412 Assigned To:

Site Name(s): BONNIE ROSE DAM

Other Name(s):

Associations:

ADAK NHL::AICLHD

Informal Association(s):

Formal Association(s):

#### Site Description:

[AHRS] This poured concrete dam is 8' thick and extends 58' across the N end of Bonnie Rose Lake. The dam also Includes a 2-story flat roof structure. This is one of many dams that provided drinking water for Navy Operating Base and Army airfield personnel. There were many other dams throughout the island, each designed to adapt with the area in which it was constructed. This dam is one of the three main sources of potable water of NAF Adak. [NATREG] Bonnie Rose Dam, Facility 42001, is a reinforced concrete cantilever dam with a crest length of 62' and a maximum height of To's I twas constructed in 1943 to increase the storage capacity of Lake Bonnie Rose. Altough structurally sound, the dam suffers from cracks and the concrete top cap, 12" thick and 20" deep, has broken off or seperated along much of the dam's crest. Is located within ADK-00128 National Historic Landmark. It will also be include in the Adak Island Cultural Landscape Historic District (ADK-00168).

### Site Significance:

[NATREG] The Bonnie Rose Dam was constructed in 1943 to increase the storage capacity of Lake Bonnie Rose. This reservoir still serves as the primary source of potable water for the Naval Air Facility. This dam was one of the many dams that provided drinking water for Navy Operating Base and Army airfield personnel. There were many other dams throughout the island, each designed to adapt with the area in which it was constructed. The condition of this structure is poor due to the advanced state of deterioration it is currently in. This dam is one of the three main sources of potable water for NAF Adak. [AHRS] One of dams that provided drinking water for Navy Operating Base and Army airfield personel, its condition is poor due to its advanced state of deterioration. This dam is one of three main sources of potable water for NAF Adak

### Location:

N end of Bonnie Rose Lake, as the creek begins to flow towards NAF Adak. The dam is about 9500' SSW of the VFW Hall

#### AHRS References: 3

Engineering Field Activity NW 1996 (HARP Plan/Adak Naval Complex...) DoD (Slade, C.) 2004: Adak Archival Material ADP 3330-6 file (Adak Island Cultural Landscape Historic District)

### Document Repository References: 1

Adak Naval Complex HARP Plan: Historic and Archeological Resources Protection Plan for the Adak Naval Complex consisting of Naval Air Facility Adak and Naval Security Group Activity Adak (documents available: 1) MSH384.pdf

### Alaska Heritage Resources Survey

Alaska Office of History and Archaeology

For information contact the Alaska Office of History and Archaeology at (907) 269-8721 Compiled: Wed Feb 19 10:25:22 AKST 2014

| Danger(s) of Destruction: | Erosion                  |
|---------------------------|--------------------------|
| Present Condition:        | Partially destroyed (B1) |
|                           | 1010                     |

| Associated Dates.     | AD 1945                  |
|-----------------------|--------------------------|
| Period(s):            | Historic                 |
| Resource Nature:      | Structure: Military, Dan |
| Historic Function(s): | Defense                  |
| Current Function(s):  | Defense                  |
| Cultural Affiliation: | Euroamerican             |

Property Owner: US Navy Repository/Accession #: BIA/BLM Number(s):

Other Number(s): 42001, 2-42001 Source Reliability: Professional reports, records and field studies (A) Location Reliability: Location exact and site existence verified (1)

### DOE Associations

DOE Status: Determined eligible by SHPO and agency (DOE-S) DOE Date: 01-24-1995 Distinctive Features: AD 1942-1945 Period of Significance: Area Significance(s): Criteria: Associated with significant events (A) Yielded or may yield important relevant information (D) Considerations: Filed As:

### Natreg Associations

National Register Status: Contributing property within a NHR or NHL (NXS) National Register Date: 02-27-1987 Distinctive Features: Period of Significance: AD 1942-1945 Area Significance(s): Criteria: Associated with significant events (A) Yielded or may yield important relevant information (D) Considerations: Filed As:

page: 1

page: 2

### • Request new sites by email:

- submit fillable AHRS site forms for each site, use the Excel spreadsheet provided by OHA, or construct a PDF with a record and any supporting documentation (photos, maps, etc).
- We **REQUIRE** location and descriptive information.
  - Location information should be in the form of decimal degree Latitude/Longitude coordinates (NAD 83 Datum) for all locations, including buildings; endpoints of road, trails, etc.; and center points along with polygon shape files for larger sites, districts, etc., Descriptive information should include a site name, description, and location description at the very least.
- <u>All</u> burials need a number.
- Please report new sites so that an AHRS number can be assigned to each site. Please refer to the assigned AHRS site number in any correspondence and final documentation to be submitted to OHA.
- jeffrey.weinberger@alaska.gov and fawn.abt@alaska.gov

## **THANK YOU!**

### ALASKA HERITAGE RESOURCES SURVEY

ALASKA CLG CONFERENCE, OCTOBER 2015

Jeffrey Weinberger, AHRS Manager, Alaska Office of History and Archaeology jeffrey.weinberger@alaska.gov Phone: (907) 341-9916

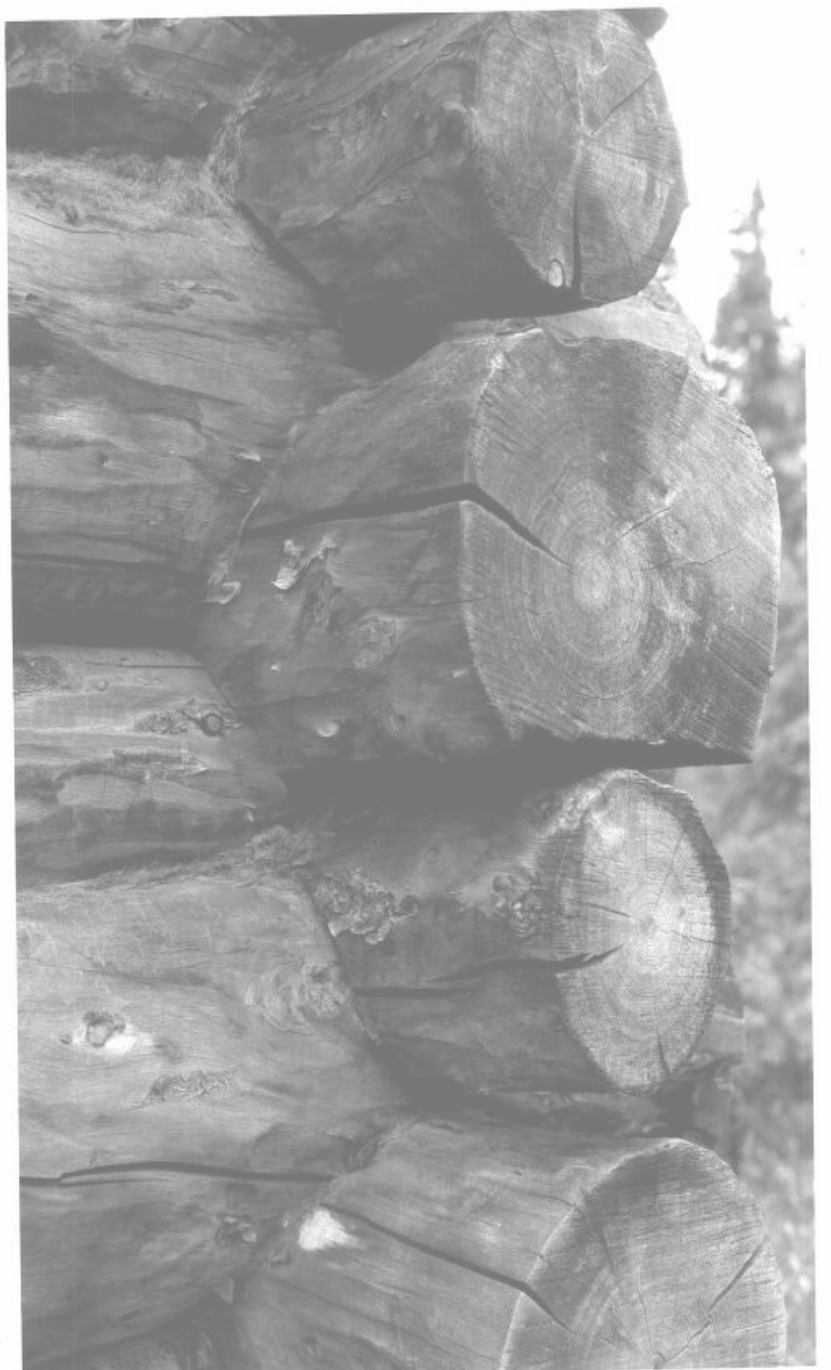